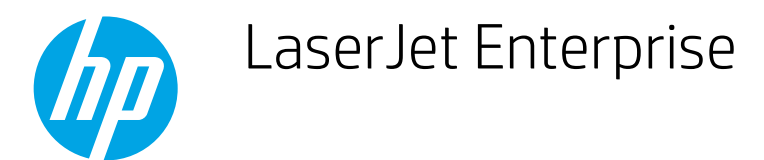

## Print multiple pages per sheet (Windows)

- 1. From the software program, select the **Print** option.
- 2. Select the printer from the list of printers, and then click the **Properties** or **Preferences** button to open the print driver.
  - **NOTE:** The name of the button varies for different software programs.
  - NOTE: To access these features from a Windows 8 or 8.1 Start screen app, select **Devices**, select **Print**, and then select the printer.
- **3.** Click the **Finishing** tab.
- 4. Select the number of pages per sheet from the **Pages per sheet** drop-down.
- 5. Select the correct **Print page borders**, **Page order**, and **Orientation** options. Click **OK** to close the **Document Properties** dialog.
- 6. In the **Print** dialog, click **Print** to print the job.